## Word 機能で作成した数式のフォント変更手順

① フォントを変更したい数式を選択します。

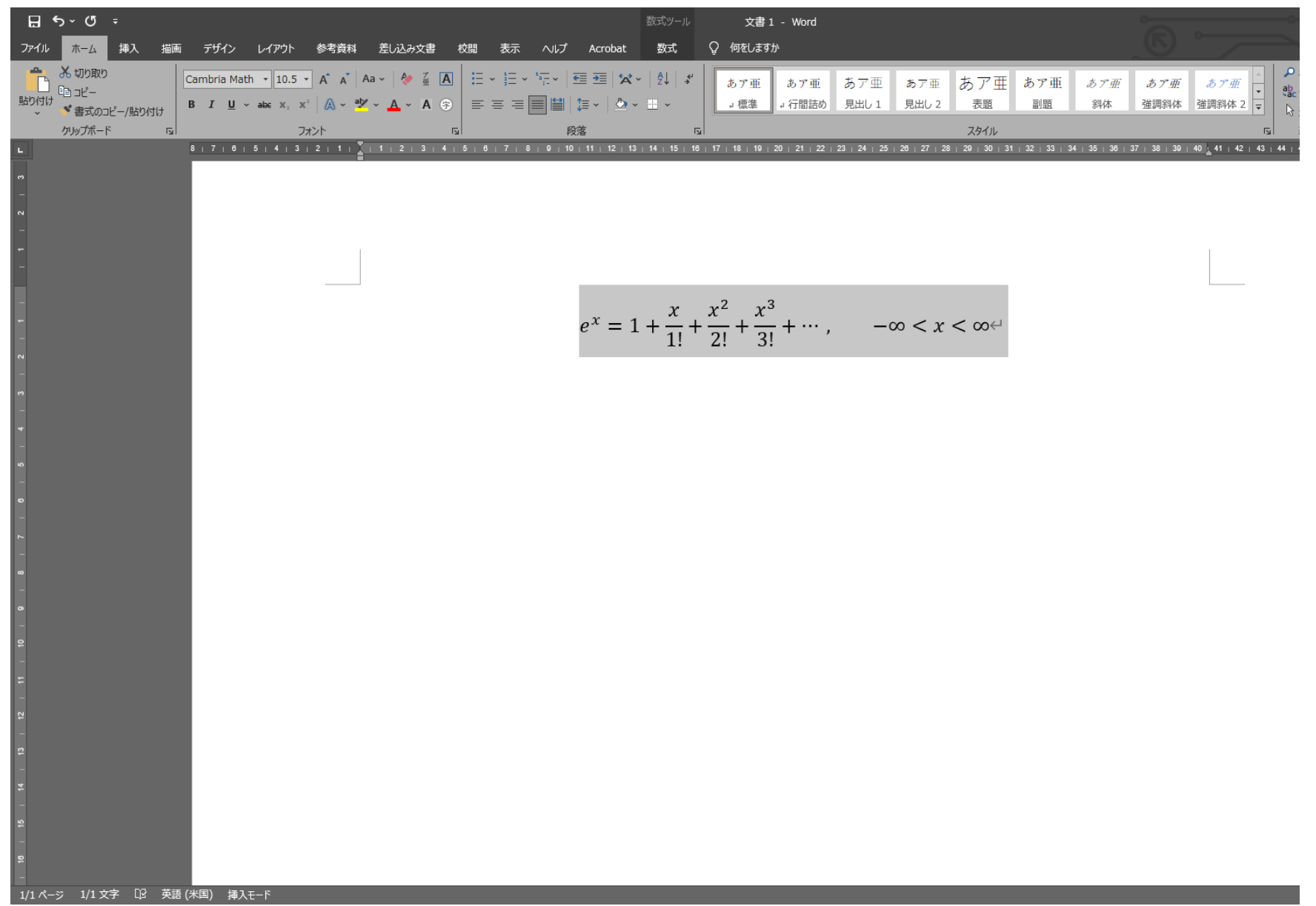

2 「数式」タブを選択し、左にある「テキスト」を左クリックします。

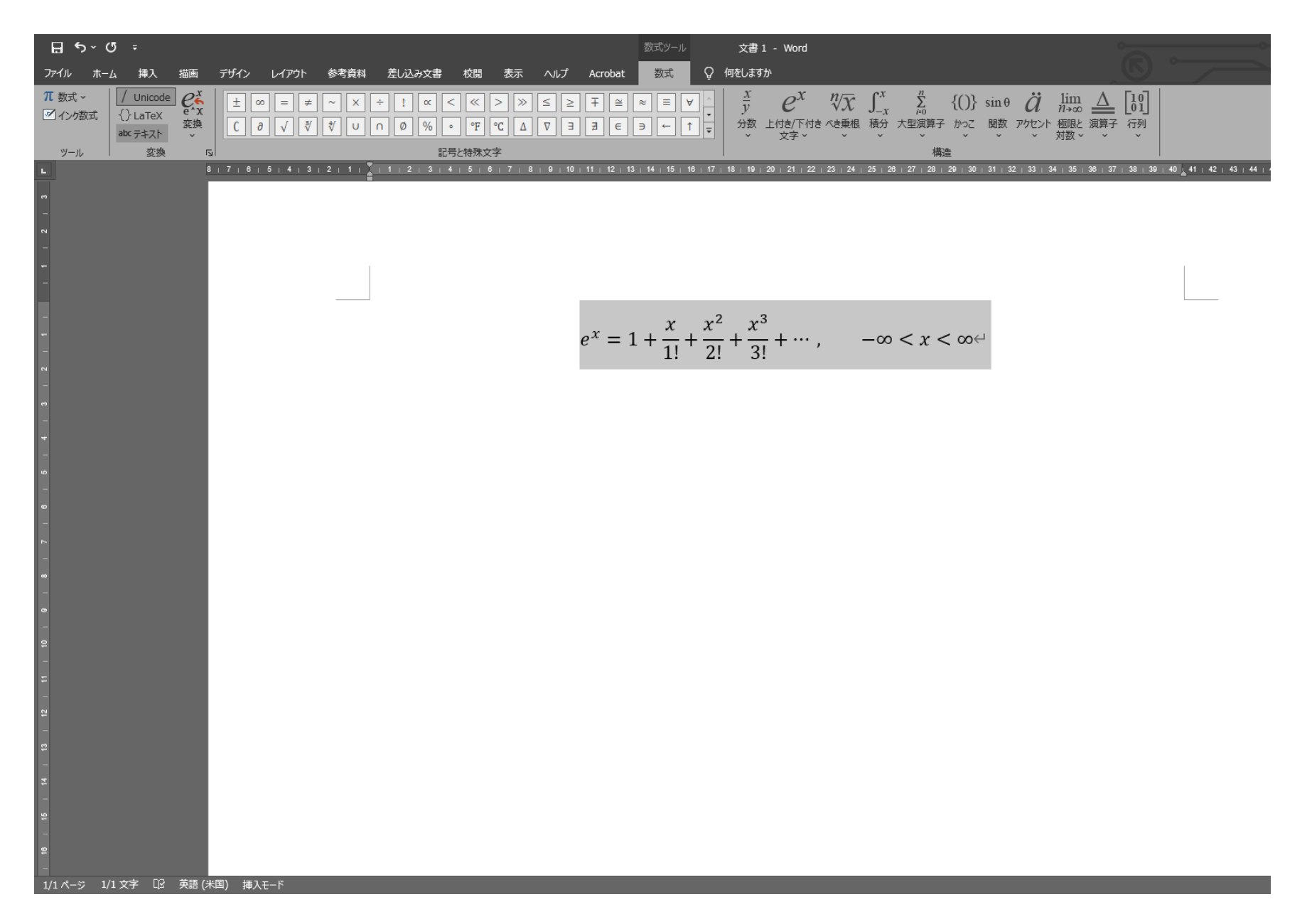

③ イタリック等数式の設定が解除され、立体化されます。

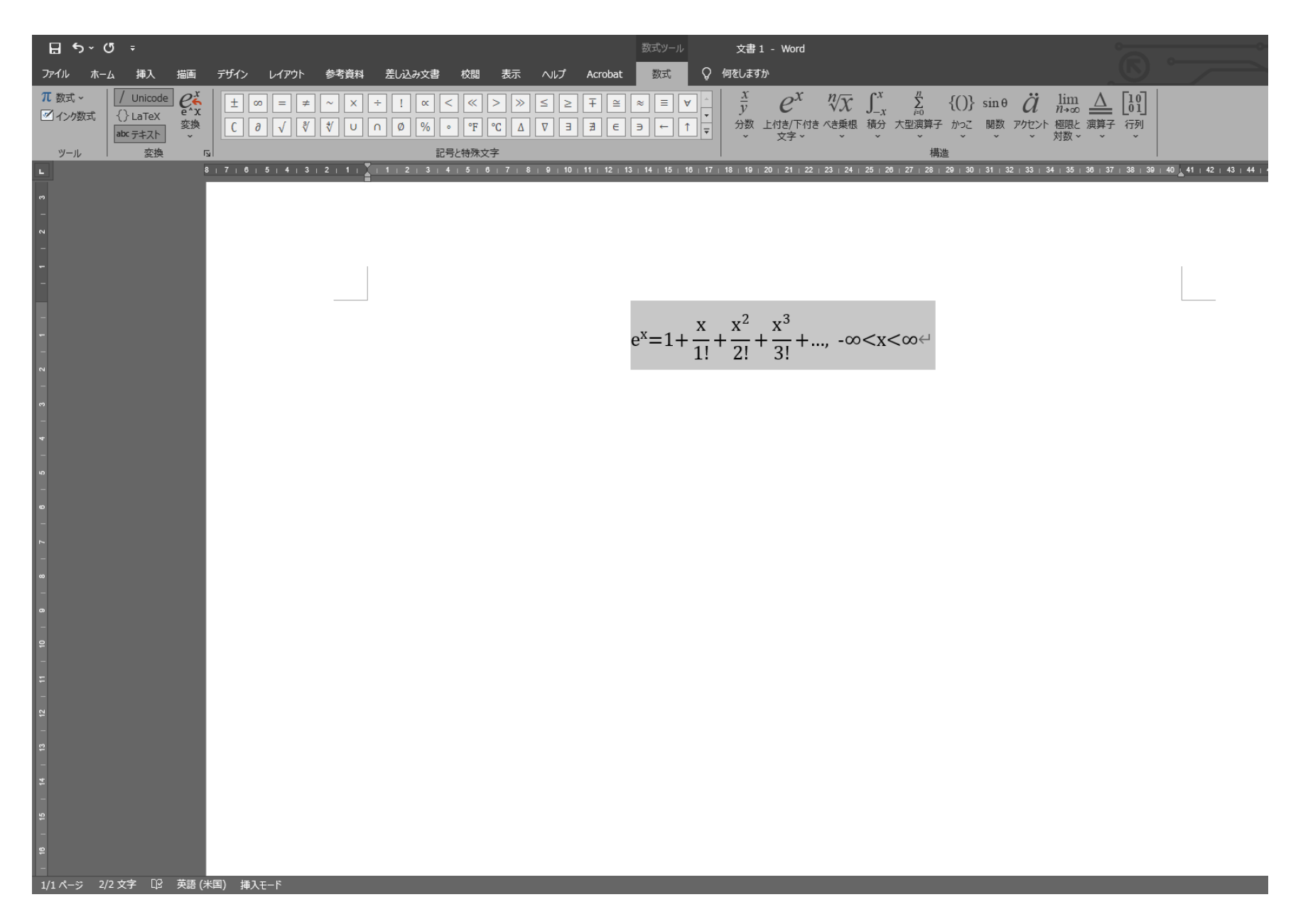

「ホーム」タブを選択し、フォントを Times New Roman に変更します。 4

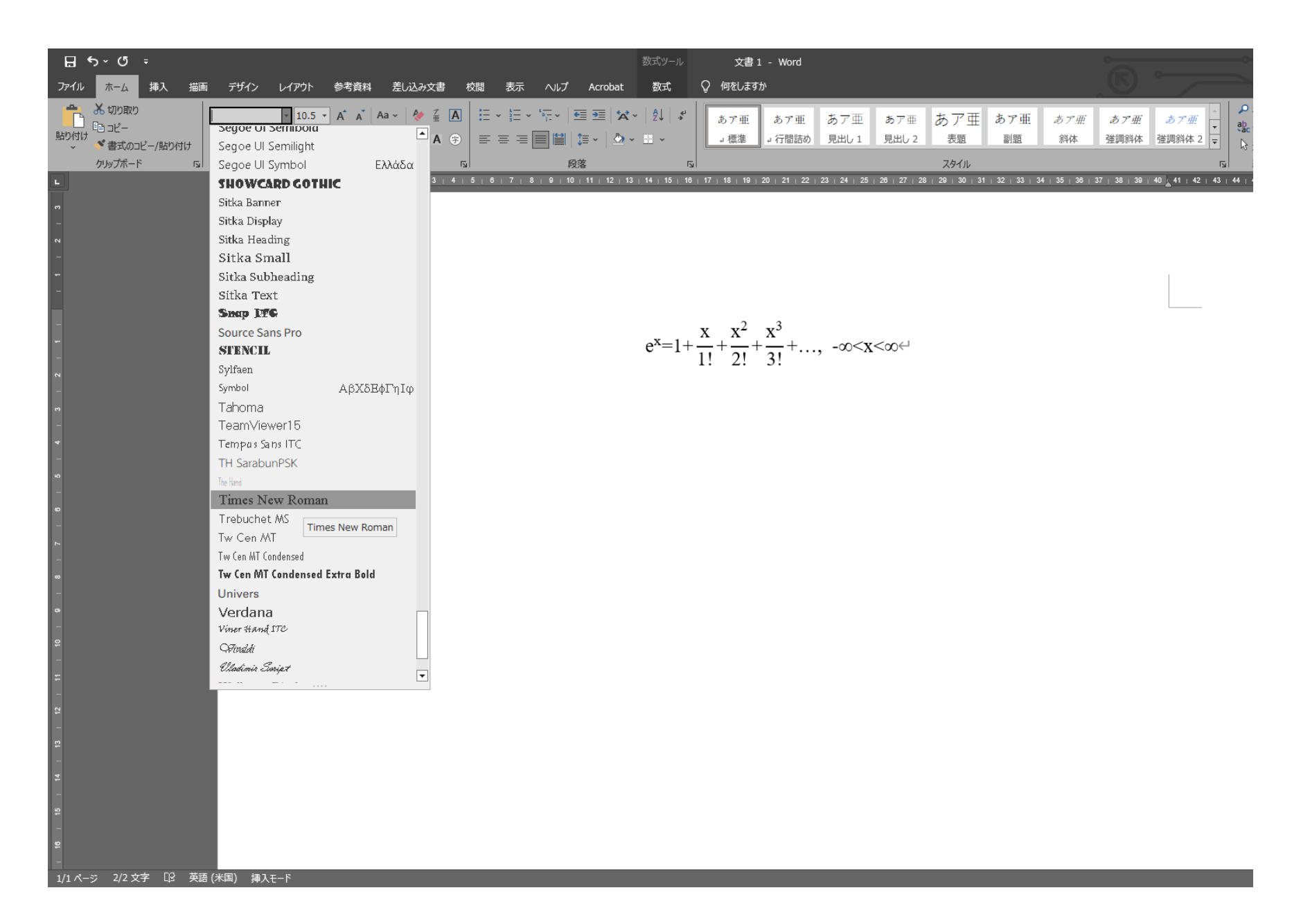

## ⑤ 改めて、イタリック等の処理を行ってください。

※この後に数式を修正・追記しますと、挿入された文字は Cambria Math フォントになります。 その場合は改めて式を全選択し、Times New Roman フォントに変更してください。

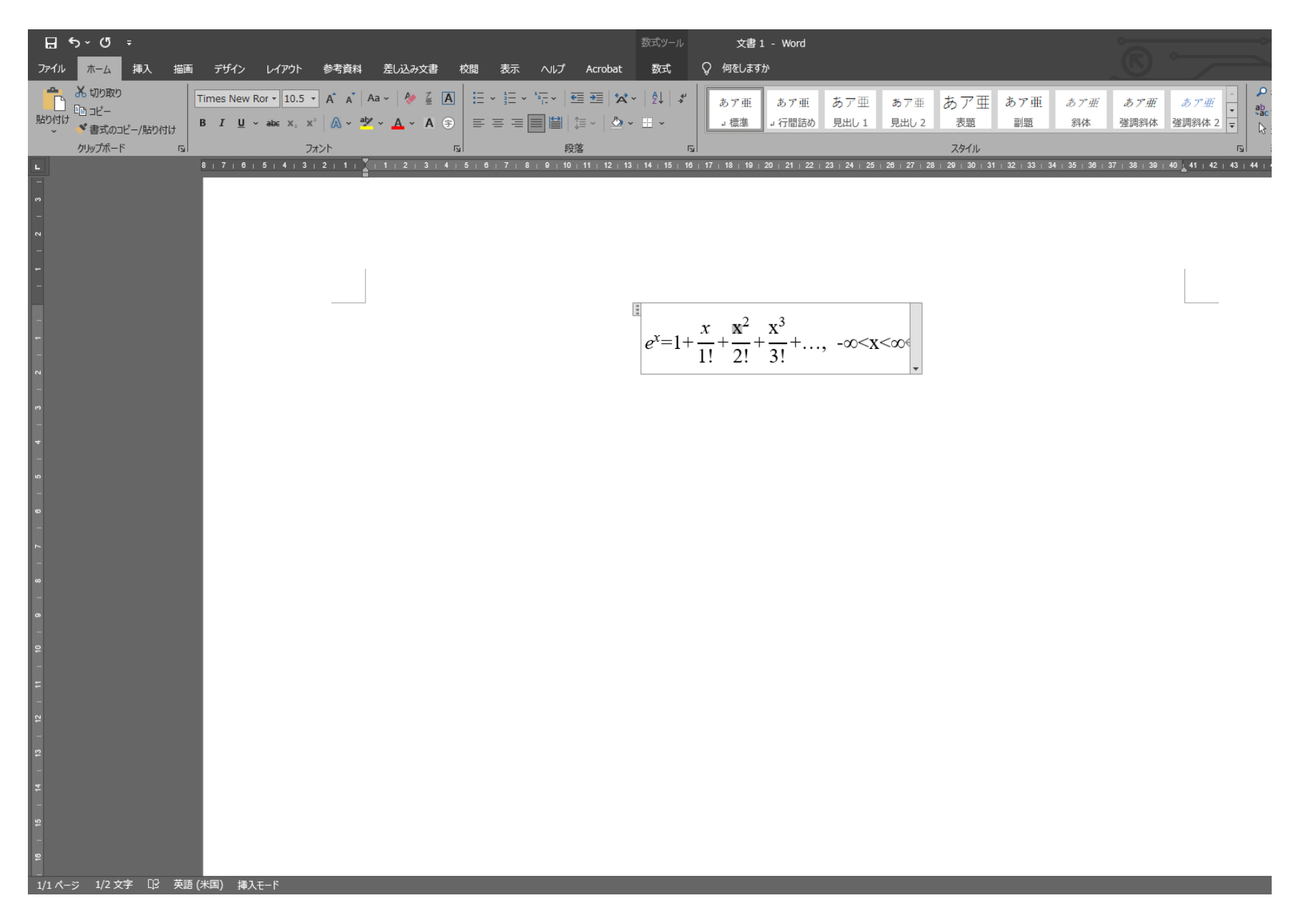